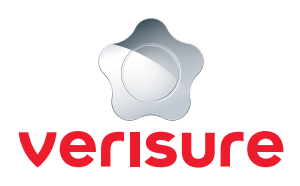

## **INSTRUKTION FÖR ATT BJUDA IN ANVÄNDARE**

## Behöver någon familjemedlem eller bekant tillgång till ditt larmsystem?

Följ nedanstående guide som visar hur du går tillväga för att bjuda in en person till ditt larmsystem.

1. Börja med att öppna en webbläsare, gå till <u>https://mypages.verisure.com/login</u> och logga in med dina uppgifter.

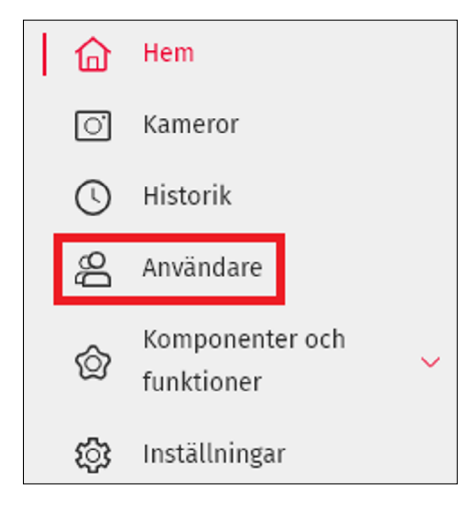

2. Här klickar du på Användare.

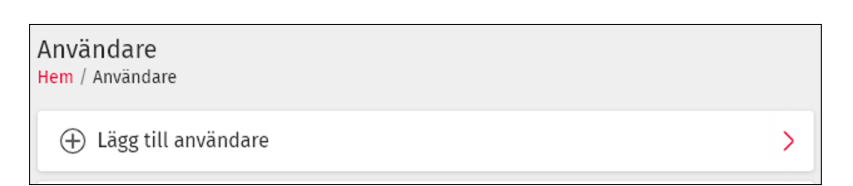

3. För att lägga till en användare klickar du på Lägg till användare.

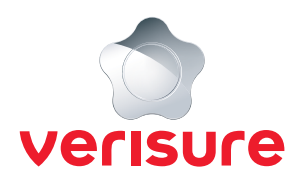

| <b>Profil</b><br>Välj profiltyp och rättighetsnivå                             |
|--------------------------------------------------------------------------------|
| INGEN TILLGĂNG 🗸                                                               |
| Ingen tillgång till appen eller My Pages                                       |
| Användarinformation                                                            |
| Namn *                                                                         |
| Mobiltelefon                                                                   |
| Alternativt telefonnummer                                                      |
| E-post                                                                         |
| Larmkontakt                                                                    |
| Kontaktperson (vid larmhändelse)<br>Kan kontaktas av operatör vid larmhändelse |

4. Nu fyller du i uppgifterna för den person som ska bli inbjuden till ditt larmsystem, beroende på hur mycket tillgång personen ska få väljer du något av följande:

Administratör – Fulla rättigheter till larmsystemet.

Begränsad användare – Begränsade rättigheter till larmsystemet.

Minimum användare – Enbart läsrättigheter.

Ingen tillgång – Inga rättigheter för Verisure app eller Mina Sidor.

När du fyllt i uppgifterna och profiltypen klickar du på Spara.

| Ange losenord                       |                            |
|-------------------------------------|----------------------------|
| Av säkerhetsskäl behöver du verifi  | iera din identitet med     |
| njalp av en verifieringskod via SMS | 5. For att kunna ta emot   |
| koden benover du skriva in losend   | ordet for ditt Mina Sidor- |
| konto nedan.                        |                            |
|                                     | -                          |
| konto nedan.                        |                            |

**5.** För att verifiera att du är behörig att bjuda in en användare till larmsystemet behöver du nu fylla i ditt lösenord för inloggning, sedan klickar du på **Skicka SMS**.

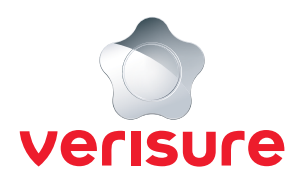

## 2 Ange verifieringskod

En verifieringskod har skickats till dig via SMS. Skriv in den nedan.

SMS-kod

VERIFIERA

6. Nu fyller du i SMS-koden du fick på SMS och klickar sedan på **Verifiera**.

Vy på Mina Sidor om personen har ett konto:

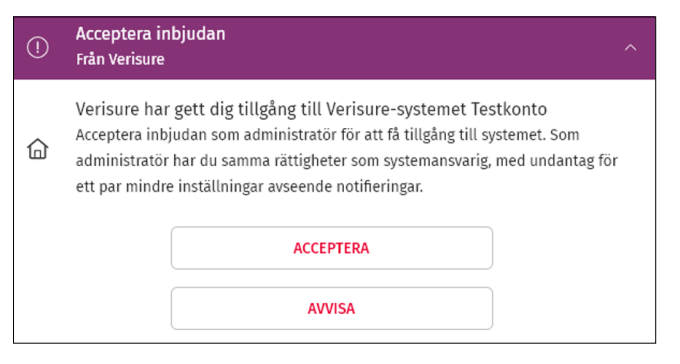

7. Nu har personen fått en inbjudan. Har de ett konto sedan innan kommer de kunna acceptera inbjudan via en notis längst ner på Mina Sidor när de har loggat in, har de inte ett konto sedan innan får de ett e-postmeddelande med en inbjudan för att skapa ett konto.

Mail personen får om de inte har ett konto:

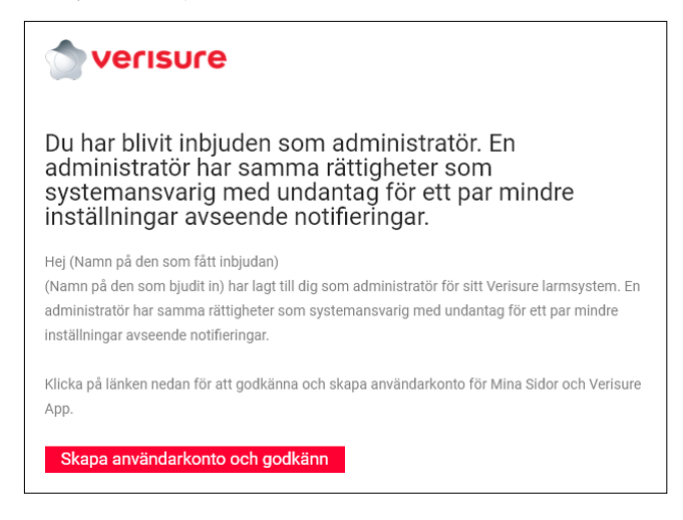